## FN-SS チェックエラー対処 「一部位コード」を入力している場合は、「一仕上コード」を入力するが表示される

~ 仕上拾いの「一部位コード」を入力している場合は、「一仕上コード」を入力するの対処~

計算処理にてチェックエラーがある場合は、下記手順にて対処します。

1. 入力エラーの確認メッセージを「はい」ボタンをクリックし、エラーリストを表示します。

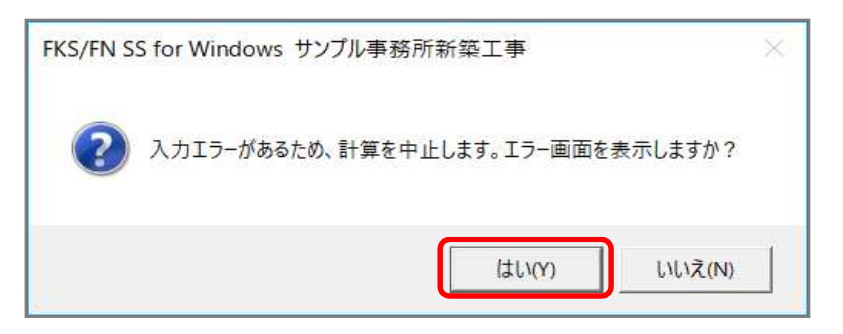

2. エラーリスト画面を表示して、エラーの内容を確認します。

| - |         |      |          |                           |             | エラーリスト              |               |        | - 🗆 X      |
|---|---------|------|----------|---------------------------|-------------|---------------------|---------------|--------|------------|
|   | 閉じる     | エラー件 | 数表示      | <ul> <li>エラー全件</li> </ul> | ○ エラーのみ ○ 批 | 諸 替 科 目 エラー         |               |        |            |
|   | 区分      | SE   | Q LIVE   | 項目名                       | メッセージ       | 対処                  |               |        | エラー個所      |
|   | 仕上部屋(内部 | ) 11 | W -      | 日月糸田                      | 仕上拾いデータ無し   | 仕上拾い明細データを入力する      |               | 階S : 1 | 部屋Na : 101 |
|   | 仕上拾い(内部 | > 4  | E        | -部位コード                    | -部位コードエラー   | 「一部位コード」を入力している場合は、 | 「-仕上コ-ド」を入力する | 階S : 1 | 部屋Na : 2   |
|   | 仕上拾い(内部 | > 4  | E        | -部位コード                    | -部位コードエラー   | 「一部位コード」を入力している場合は、 | 「部位コード」を入力する  | 階S : 1 | 部屋Na : 2   |
|   | 仕上拾い(内部 | ) 5  | E        | -部位コード                    | -部位コードエラー   | 「一部位コード」を入力している場合は、 | 「部位コード」を入力する  | 階S : 1 | 部屋Na : 2   |
|   | 仕上拾い(内部 | ) 5  | E        | -仕上コード                    | -仕上コードエラー   | 「一仕上コード」を入力している場合は、 | 「一部位コード」を入力する | 階S : 1 | 部屋Na : 2   |
|   | 仕上拾い(内部 | 6    | E        | -部位コード                    | -部位コードエラー   | 「一部位コード」を入力している場合は、 | 「-仕上コ-ド」を入力する | 階S : 1 | 部屋Na : 2   |
| • |         |      | <u> </u> |                           |             | 1                   |               |        | Þ          |

レベルを確認します。

E ··· 入力エラーのため、修正が必要です。

W ··· 警告です。項目·対処を確認します。修正しなくても計算、集計されます。

エラーのみを選択すると、レベルがEの項目のみが表示されます。

| - | 閉じる      | エラー件数 | 表示  | ○ エラー全件 | € 15-08 O 1 | 辰替科目エラー 〇 増減式文字オーバー |               |        |          |
|---|----------|-------|-----|---------|-------------|---------------------|---------------|--------|----------|
|   | 区分       | SEQ   | LNI | 項目名     | メッセージ       | 対処                  |               |        | エラー個所    |
|   | 仕上拾い(内部) | 4     | E   | -部位コード  | -部位コードエラー   | 「一部位コード」を入力している場合は、 | 「-仕上コ-ド」を入力する | 階S : 1 | 部屋Na : 2 |
|   | 仕上拾い(内部) | 4     | E   | -部位コード  | -部位コードエラー   | 「一部位コード」を入力している場合は、 | 「部位コード」を入力する  | 階S : 1 | 部屋Na : 2 |
|   | 仕上拾い(内部) | 5     | E   | -部位コード  | -部位コードエラー   | 「一部位コード」を入力している場合は、 | 「部位コード」を入力する  | 階S : 1 | 部屋Na : 2 |
|   | 仕上拾い(内部) | 5     | E   | -仕上コード  | -仕上コードエラー   | 「一仕上コード」を入力している場合は、 | 「-部位コード」を入力する | 階S : 1 | 部屋Na : 2 |
| П | 仕上拾い(内部) | 6     | E   | -部位コード  | -部位コードエラー   | 「一部位コード」を入力している場合は、 | 「一仕上コード」を入力する | 階S : 1 | 部屋Na : 2 |

## 3. エラー項目(仕上拾い、一部位コード)を修正します。

エラーリストのエラー行をダブルクリックして、入力エラーがある画面を開きます。

| • |          |       | - 🗆 ×      |         |             |                     |               |        |          |
|---|----------|-------|------------|---------|-------------|---------------------|---------------|--------|----------|
|   | 閉じる      | エラー件数 | <b>太</b> 示 | ○ エラー全件 | ● I5-02 O # | 最替科目エラー ○増減式文字オーバー  |               |        |          |
|   | 区分       | SEC   |            | 項目名     | メッセージ       | 対処                  |               |        | エラー個所    |
|   | 仕上拾い(内部) | 4     | E          | -部位コード  | -部位コードエラー   | 「一部位コード」を入力している場合は、 | 「-仕上コ-ド」を入力する | 階S : 1 | 部屋Na : 2 |
|   | 仕上拾い(内部) | 4     | E          | -部位コード  | -部位コードエラー   | 「一部位コード」を入力している場合は、 | 「部位コード」を入力する  | 階S : 1 | 部屋Na : 2 |
|   | 仕上拾い(内部) | 5     | E          | -部位コード  | -部位コードエラー   | 「一部位コード」を入力している場合は、 | 「部位コード」を入力する  | 階S : 1 | 部屋Na : 2 |
|   | 仕上拾い(内部) | 5     | E          | -仕上コード  | -仕上コードエラー   | 「一仕上コード」を入力している場合は、 | 「-部位コード」を入力する | 階S : 1 | 部屋Na : 2 |
|   | 仕上拾い(内部) | 6     | E          | -部位コード  | -部位コードエラー   | 「一部位コード」を入力している場合は、 | 「-仕上コ-ド」を入力する | 階S : 1 | 部屋Na : 2 |

## 仕上拾い画面で、「一部位コード」と「一仕上コード」の欄を確認します。

|    | 部位  | 仕上⊐−ド | 合 | 場所 | 仕上名称上       | 規格名称上    | 単位 | 変換係   | 集計 | ۶Ł  | 増減式                          | メモリー記号 | -部位 | -仕上 |
|----|-----|-------|---|----|-------------|----------|----|-------|----|-----|------------------------------|--------|-----|-----|
| 1  | 床 🔻 | 2     |   |    | 長尺塩ビシート(無地) | 厚2(防湿)   | m² |       |    |     | s                            | İ      |     |     |
| 2  |     |       |   |    | 貼下モルタル      |          |    |       |    |     | 1                            |        |     |     |
| 3  | 巾木  | 2     |   |    | ሃንኑ巾木       | H=100    | m  |       |    |     | L                            |        |     |     |
| 4  |     |       |   |    | 石音ボード       | 厚9.5GL工法 | m² | 0.100 | 壁  |     | -(SD2+1.2+0.6)               |        | 床   |     |
| 5  |     |       |   |    |             |          |    |       |    |     | -SD2                         |        |     | 2   |
| 6  | 暳   | 4     |   |    | ビニールクロス     |          | m² |       |    |     | м                            |        | 1   |     |
| 7  |     |       |   |    | 石耷ボード       | 厚9.5GL工法 |    |       |    |     | -(SD2+AW1+AW2+1.5*1.0)       |        |     |     |
| 8  |     |       |   |    |             |          |    |       |    | SD2 | -(1.2+0.6)*2.5+(1.2+0.6)*0.7 |        |     |     |
| 9  |     |       |   |    |             |          |    |       |    |     | -(1.2*1)                     |        |     |     |
| 10 | 壁   | 11    |   |    | ビニールクロス     |          | m² |       |    |     | (1.2+0.6)*2.6                |        |     |     |
| 11 |     |       |   |    | 貼下打放シ補修     |          |    |       |    |     |                              |        |     |     |

マイナス仕上機能を使用していない場合は、「一部位」「一仕上」の欄をクリアして画面を閉じます。

「一仕上コード」を入力している場合は、「一部位コード」を入力するも同様です。 マイナス仕上機能は、「仕上拾いのマイナス仕上機能の使用方法」を確認ください。

## 4. 計算処理をもう一度実行します。

| *                | FKS/  | FN SS for Windows サン | プル事務所新築工事 |      | - 5      | × |
|------------------|-------|----------------------|-----------|------|----------|---|
| ファイル(E) ウィンドウ(W) |       |                      |           |      |          |   |
| メイン オプション        |       |                      |           |      |          | _ |
| 概要               |       |                      |           |      |          |   |
| 建具拾い             | 仕上リスト | 仕上拾い                 | 木材拾い      | 名称追加 | 仕上表      |   |
| 集計パターン設定         | 計算    | 部位別                  | 科目別       | 印刷   | I7-      |   |
| 図面               | 取込    |                      |           |      |          |   |
|                  |       |                      |           |      |          |   |
|                  |       |                      |           |      | LOGIN:管理 | 者 |

計算終了のメッセージが表示されたら終了です。

| FKS/FN SS for Windows | サンプル事務所新新  | ē工事 X    |
|-----------------------|------------|----------|
| 👔 計算処理を終了し            | しました。印刷処理を | を開始しますか? |
|                       | (\$U(Y)    | いいえ(N)   |

以上で終了です。 他に不明な点がございましたら、弊社窓口までお問合せ下さい。